# Nastavenie IP adresy počítača a DNS

#### Návod pre nastavenie automatického priradenia IP adresy a adresy DNS servera

Ak nepoužívate voľbu získať IP adresu z DHCP servera alebo potrebujete nastaviť statickú IP adresu, postupujte podľa nasledujúcich krokov:

### **MS Windows**

1. krok (zvoľte podľa verzie Windows)

Windows®8 - Kliknite pravým tlačidlom myši na Štart > ďalej ľavým tlačidlom myši na Ovládací Panel > Sieť a Internet > Centrum Sietí > Zmeniť nastavenie adaptéra.

Windows®8 (anglický) - Kliknite pravým tlačidlom myši na Start > ďalej ľavým tlačidlom myši na Control Panel > Network and Internet > Network and Sharing Center > Change Adapter Setting.

(Windows®7– Kliknite na Štart > Ovládací Panel > Sieť a Internet > Centrum Sietí > Zmeniť nastavenie adaptéra.

Windows®7 (anglický) – Kliknite na Start > Control Panel > Network and Internet > Network and Sharing Center > Change Adapter Setting.

Windows Vista® - Kliknite na Štart > Ovládací Panel > Sieť a Internet > Centrum pre sieťové pripojenie a zdieľanie > Spravovať sieťové pripojenia.)

Windows Vista® (anglický) - Kliknite na Start > Control Panel > Network and Internet > Network and Sharing Center > Manage Network Connections.

Windows®XP – Kliknite na Štart > Ovládací Panel > Sieťové pripojenia.)

Windows®XP (anglický) – Kliknite na Start > Control Panel > Network Connections.

Windows®2000 - Kliknite pravým tlačidlom myši na Ploche na Miesta v sieti > Vlastnosti.)

Windows®2000 (anglický) - Kliknite pravým tlačidlom myši na Ploche na My Network Places > Properties.

#### 2. krok

Kliknite pravým tlačidlom myši na Local Area Connection (Pripojenie k miestnej sieti), ktorý predstavuje Váš sieťový adaptér a vyberte Properties (Vlastnosti).

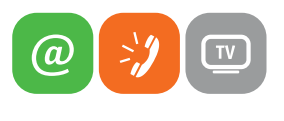

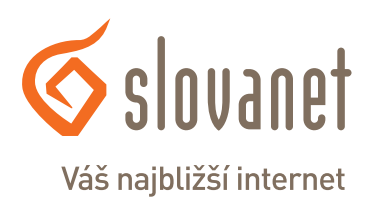

www.slovanet.sk

3. krok Zvýraznite Internet Protocol TCP/IP (Protokol siete Internet verzia 4) a kliknite na Properties (Vlastnosti).

Nastavenie dynamickej IP adresy Kliknite na Obtain an IP address automatically (Získať IP adresu automaticky)

#### Nastavenie DNS

Kliknite na Obtain an DNS server address automatically (Získať adresu servera NS automaticky)

#### 5. krok

Kliknite dvakrát na tlačidlo OK pre uloženie nastavení.

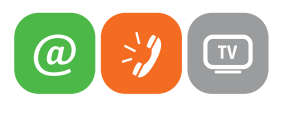

www.slovanet.sk

| ų.                                                                                                    | DHCP – vlastnosti                                           | ×    |  |  |  |  |  |  |
|----------------------------------------------------------------------------------------------------|-------------------------------------------------------------|------|--|--|--|--|--|--|
| Siet'                                                                                                    |                                                             |      |  |  |  |  |  |  |
| Pripoj                                                                                                    | jiť pomocou:                                                |      |  |  |  |  |  |  |
| Intel(R) 82566DM-2 Gigabit Network Connection                                                                                                    |                                                             |      |  |  |  |  |  |  |
|                                                                                                    | Konfigurova                                                 | ť    |  |  |  |  |  |  |
| Toto (                                                                                                    | pripojenie používa tieto položky:                           |      |  |  |  |  |  |  |
| <ul> <li>File and Printer Sharing for Microsoft Networks</li> <li>Microsoft Network Adapter Multiplexor Protocol</li> <li>Microsoft LLDP Protocol Driver</li> <li>Link-Layer Topology Discovery Mapper I/O Driver</li> <li>Link-Layer Topology Discovery Responder</li> <li>Internet Protocol Version 6 (TCP/IPv6)</li> <li>Internet Protocol Version 4 (TCP/IPv4)</li> </ul> |                                                             |      |  |  |  |  |  |  |
| l                                                                                                    | nštalovat' O <u>d</u> inštalovat' <b>Vl<u>a</u>stnost</b> i |      |  |  |  |  |  |  |
| Popis<br>Protokol Transmission Control Protocol/Internet Protocol.<br>Predvolený protokol sietí WAN, ktorý zabezpečuje<br>komunikáciu medzi rôznymi navzájom prepojenými sieťami.                                                                                                    |                                                             |      |  |  |  |  |  |  |
|                                                                                                    | UK Zh                                                       | JSIL |  |  |  |  |  |  |

| Internet Pr                                                                                                    | otocol Version 4 (TC                 | P/IPv            | 4) – | vlas | tno  | ? ×    |   |  |  |  |
|----------------------------------------------------------------------------------------------------|--------------------------------------|------------------|------|------|------|--------|---|--|--|--|
| Všeobecné                                                                                                    | Alternatívna konfigurácia            |                  |      |      |      |        | _ |  |  |  |
| Ak sieť podporuje automatické priradenie nastavenia protokolu IP,<br>môžete toto nastavenie získať automaticky. Ak nie, mali by ste o<br>správne nastavenie požiadať správcu siete. |                                      |                  |      |      |      |        |   |  |  |  |
| Získat                                                                                                    | ′ adresu IP aut <u>o</u> maticky     |                  |      |      |      |        |   |  |  |  |
| - Použi                                                                                                    | ť <u>t</u> úto adresu IP:            |                  |      |      |      |        |   |  |  |  |
| Adresa                                                                                                    | [P:                                  |                  |      |      |      |        |   |  |  |  |
| Mas <u>k</u> a p                                                                                                    | odsiete:                             |                  |      |      |      |        |   |  |  |  |
| Predvole                                                                                                    | ená brána:                           |                  |      |      |      |        |   |  |  |  |
| ② Získat                                                                                                    | 'adresu servera DNS autor            | nati <u>c</u> ky |      |      |      |        |   |  |  |  |
| - Použi                                                                                                    | ť ti <u>e</u> to adresy serverov DNS | :                |      |      |      |        |   |  |  |  |
| Preferov                                                                                                    | vaný server DNS:                     |                  |      |      |      |        |   |  |  |  |
| Alternat                                                                                                    | ívny server DNS:                     |                  | •    |      |      |        |   |  |  |  |
| <u>P</u> ri sł                                                                                                    | končení overiť nastavenie            |                  |      |      | Spre | sniť   |   |  |  |  |
|                                                                                                    |                                      |                  |      | ОК   |      | Zrušiť |   |  |  |  |

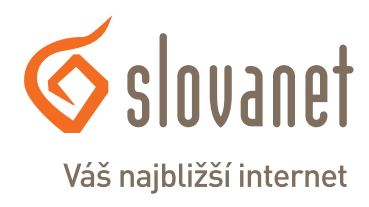

## MAC OS

Konfigurácia protokolu TCP/IP **pre** počítač **e Macintosh** 

- 1. V ponuke Apple zvoľte Control Panel (ovládací panel) a dvojito kliknite na TCP/IP.
- 2. Zo zoznamu Connect via (pripojiť sa cez) zvoľte Ethernet.
- 3. Zo zoznamu Configure (konfigurácia) zvoľte Using DHCP Server (pomocou serveru DHCP).
- 4. Zavrite Control Panel TCP/IP (ovládací panel TCP/IP).
- 5. Po výzve uložte zmeny v konfigurácií kliknutím na Save (uložiť).
- 6. Zapnite prístroj Prestige a po výzve reštartujte počítač.

Overenie TCP/IP konfigurácie

Skontrolujte nastavenie na obrazovke TCP/IP Control Panel (ovládací panel TCP/IP).

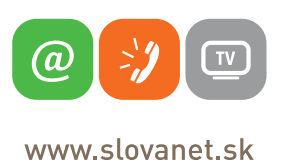

Váš najbližší internet